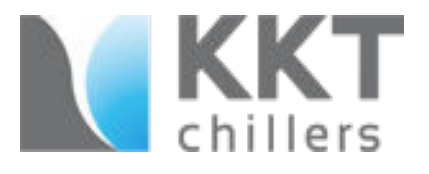

# **2020 Training Series:**

#### cBoxX Controller Navigation - Basics

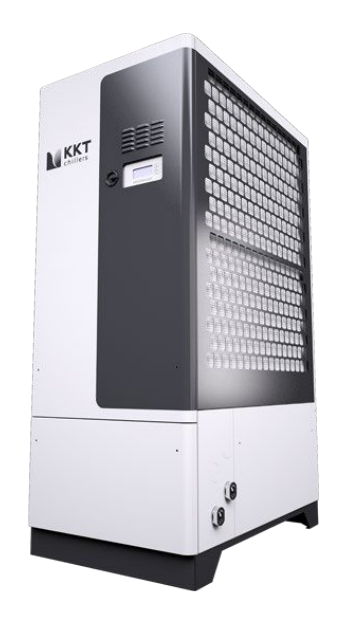

Models: cBoxXSeries

### The Remote Panel

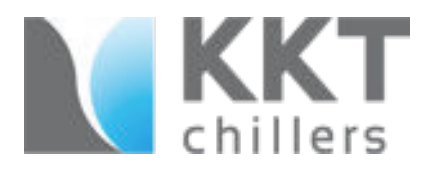

- The Remote Panel is typically mounted in the MRI control room.
- The Remote Panel display mirrors what can be seen at the chiller.
- Only one display (chiller or remote) can be viewed during operation.
- A switch (7S1) inside of the chiller determines what screen is powered on (chiller or remote display).

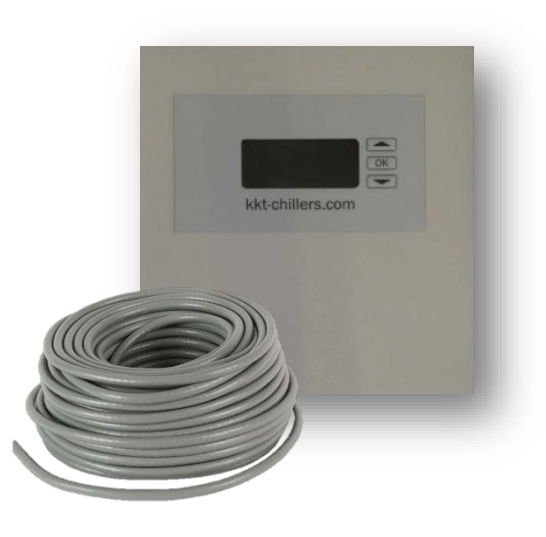

## Display Switch

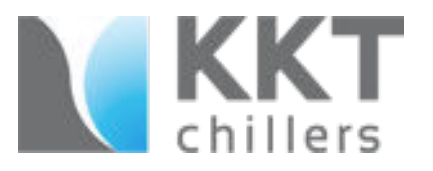

Chiller Display can be set to read either indoors at the remote display panel, or outside at the chiller. This is controlled by Switch 7S1 inside of the chiller.

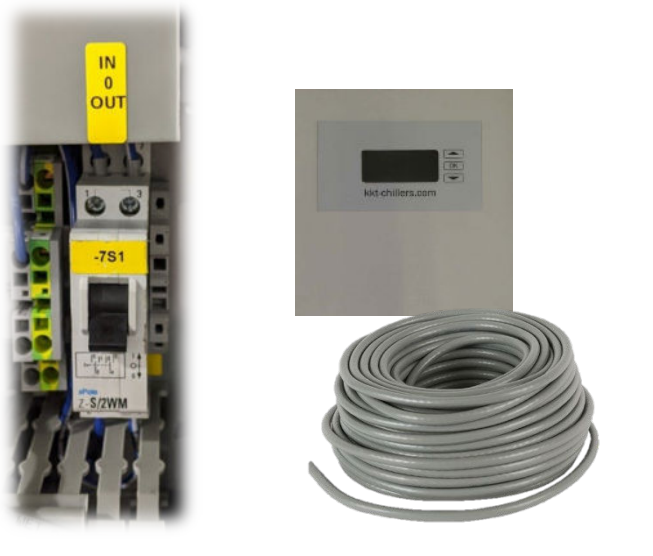

To display at the remote display, the **(7S1)** switch must be to the down position **(OUT)**  To display at the chiller or If a remote panel isn't connected, the (7S1) switch must be to the up position (IN)

0

OUT

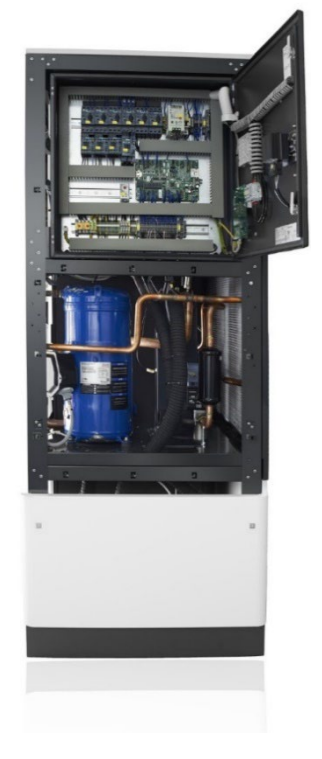

### General Information

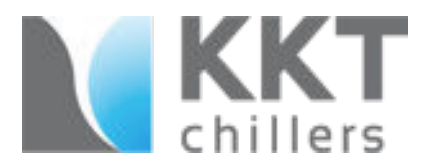

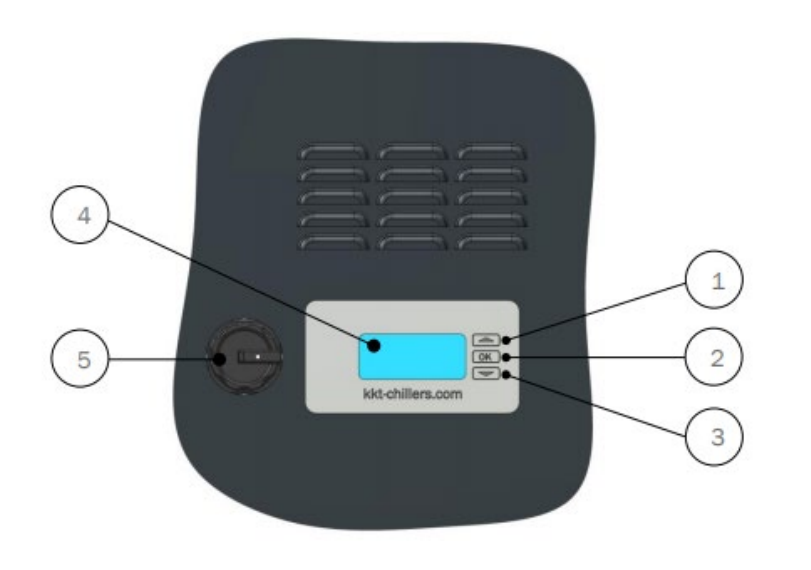

| Number | Function      |  |
|--------|---------------|--|
| 1      | "UP" button   |  |
| 2      | "OK" button   |  |
| 3      | "DOWN" button |  |
| 4      | Display       |  |
| 5      | Main Switch   |  |

### General Information

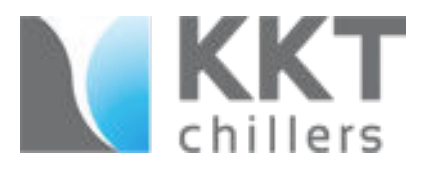

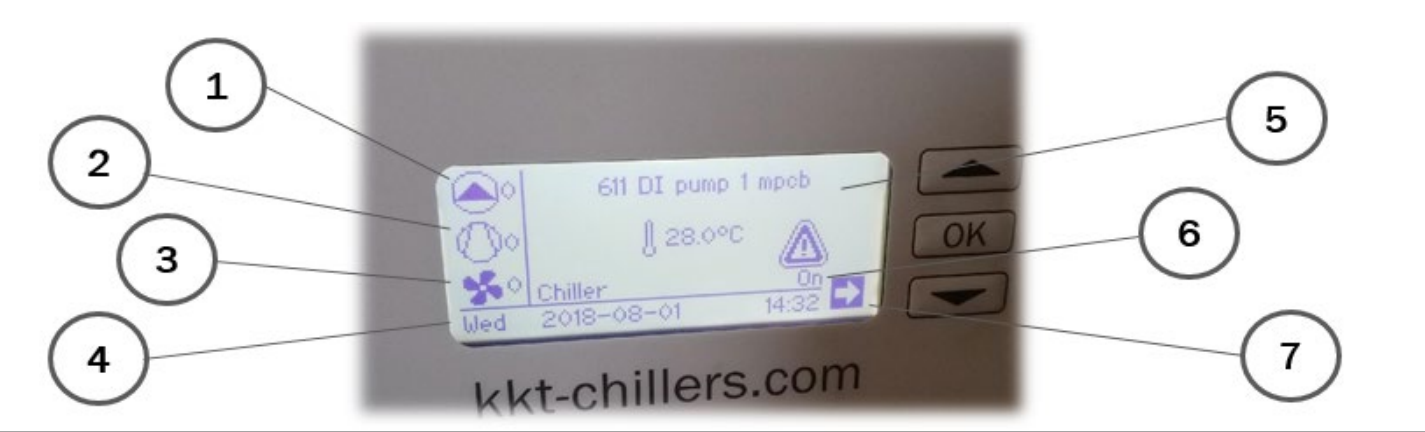

| Number | Function                      | During Operation                                                                                                    |  |
|--------|-------------------------------|----------------------------------------------------------------------------------------------------|--|
| 1      | Number of pumps running       | If the chiller is in the "On" position, the pump should<br>always be activated. Status is shown with a "1" next<br>to the pump icon. |  |
| 2      | Number of compressors running | Dependent only on heat-load, you may see multiple<br>compressor activated (compressor number varies<br>per model).                   |  |
| 3      | Number of fans running        | Dependent only on heat-load, you may see multiple fans activated (fan number varies per model).                                      |  |
| 4      | Date                          | Should display the correct date and time                                                                                             |  |
| 5      | Error (if active)             | Caution will illuminate and the fault will appear                                                                                    |  |
| 6      | Chiller function              | "On" for normal chiller operation" / "Standby" for<br>filling the system and checking static pressure of the<br>chiller loop         |  |
| 7      | Menu Arrow                    | Access settings and error menu                                                                                                    |  |

#### General Information

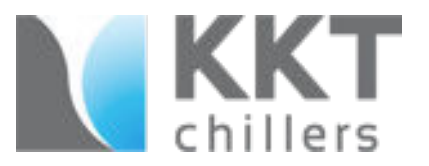

#### Faulted

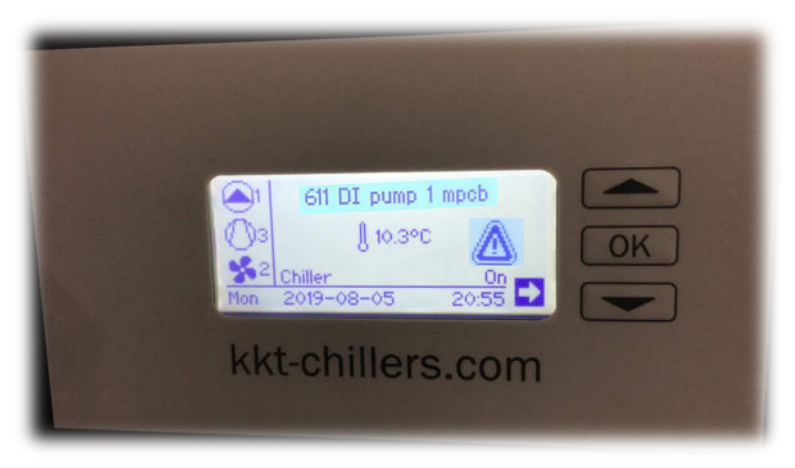

- When the chiller has faulted, the failure appears, and a caution sign is illuminated.
- The fault is displayed above the temperature read out.
- Depending on the type of failure the chiller may or may not continue to run.
- To access the "Error Menu" please follow the procedure on page 8.

#### **Normal Screen**

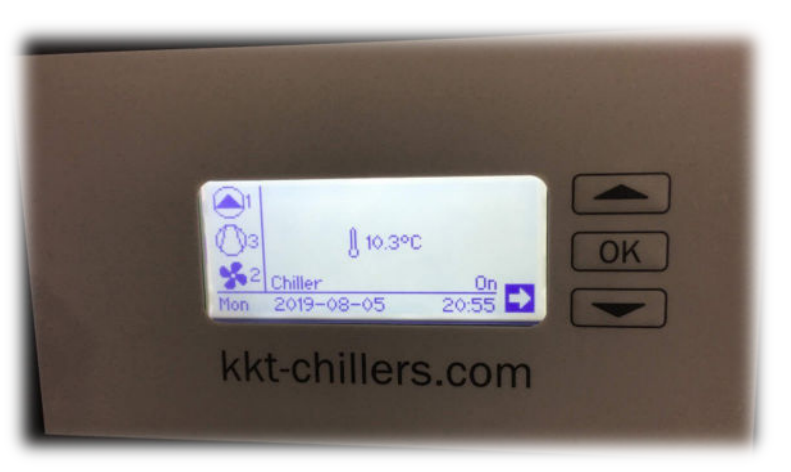

When the chiller is not in the faulted condition, the system will maintain cooling and display the activated components on the left side of the screen.

#### Accessing the Error Menu

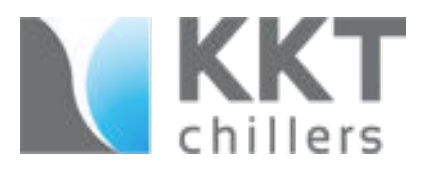

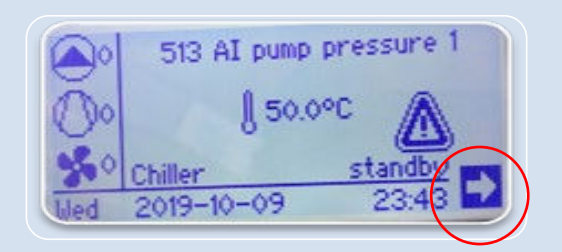

| ٤ | Main Menu               |  |
|---|-------------------------|--|
| đ | Information<br>Settings |  |
|   | Errormenu               |  |
|   | Control Panel           |  |
|   |                         |  |

| •   | Errormenu                |          |
|-----|--------------------------|----------|
| 1   | 513 AI pump pressure 1   | 0        |
| Ŧ   | 511 AI coldwater press   | <u>o</u> |
|     | 502 AI coldwater temp ou | Q.       |
| 1   | 521 AI high pressure     | Q.       |
| 79  | 522 AI low pressure      | Q.       |
| had | 523 AI suction gas temp  | $\odot$  |

On the main screen highlight the "**RIGHT ARROW**" and press the "**OK**" button.

On the "**Main Menu**" screen scroll down to "**Error Menu**" and press the "**OK**" button. In the "Error Menu" all active faults are shown.

### Understanding the Error Menu

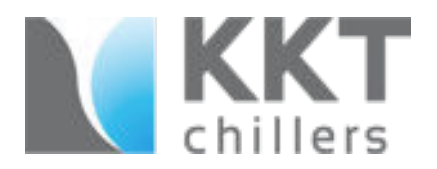

Alarms are acknowledged if the "**OK**" key is pressed for longer than eight seconds.

#### Alarm messages can assume three states:

- akt: The alarm is still active. (e.g. DI pump 1 mpcb; ...) The motor protection switch has triggered.
- **SH**: The alarm is no longer queued. E.g. the motor protection switch has been reset on the hardware side but has still not been acknowledged at the control.
- **OK**: The alarm is no longer queued and has been acknowledged at the control. The alarm entry no longer appears the next time the alarm menu is opened.

| Errormenu                                                                  |                  |
|----------------------------------------------------------------------------|------------------|
| DI pump 1 mpcb<br>Pump 1 flow start<br>DI pump 2 mpcb<br>Pump 2 flow start | akt.<br>OK<br>OK |
|                                                                            | - ON             |

## Alarm History

# chillers

#### Viewing the Alarm History

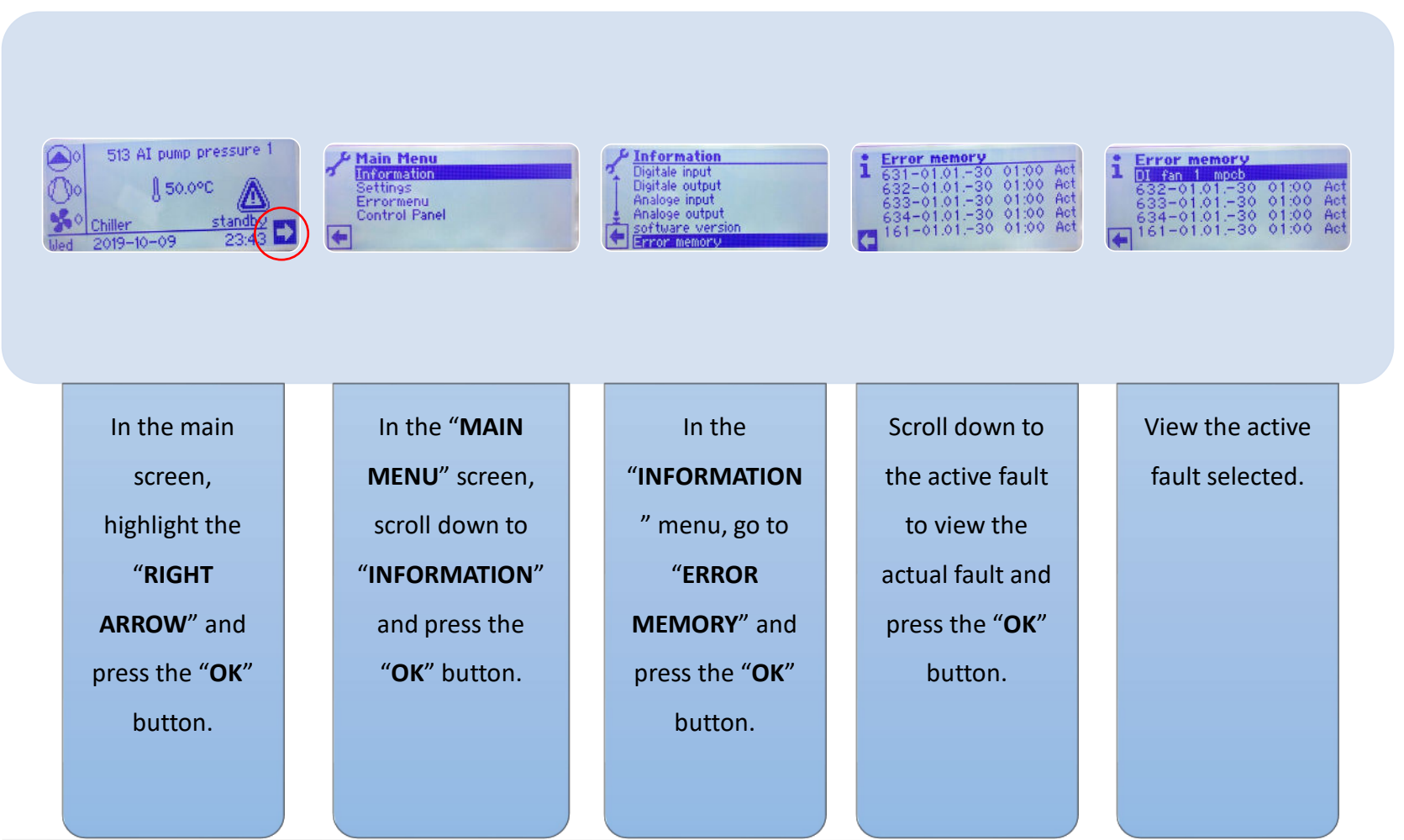

Rev 1.0

#### Reset Faults

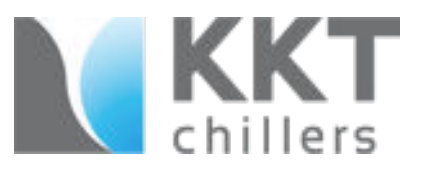

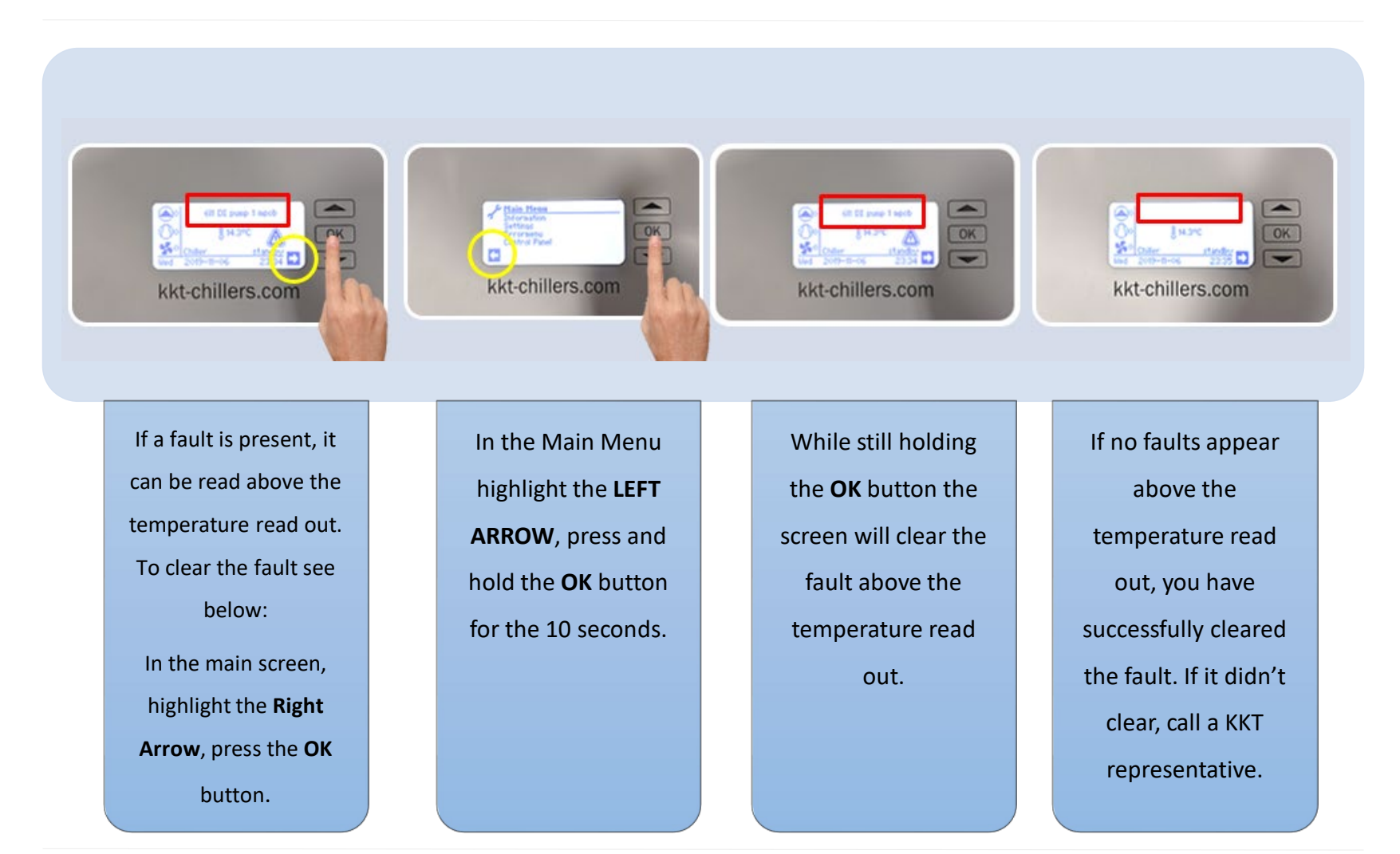

# Understanding Alarm Codes

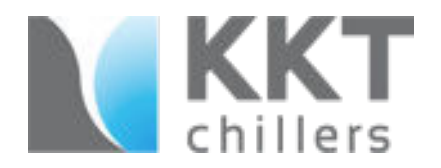

A list of alarm codes and explanation of alarm types can be found in the manual provided with your chiller.

It is a good idea to take a photo of the alarm shown before clearing as a reference.

This information should be provided when calling KKT for service to assist with basic troubleshooting

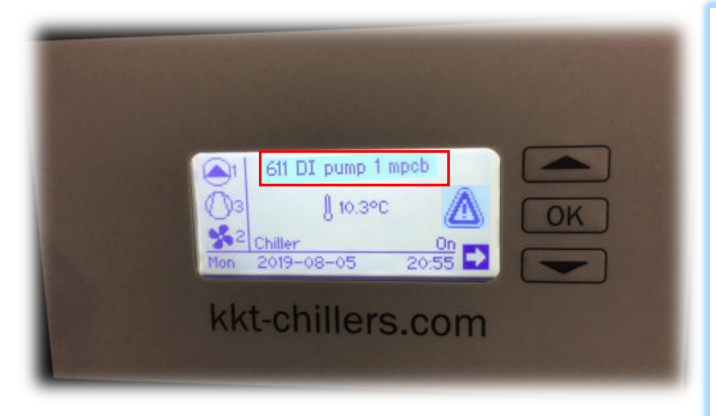

For 24/7 Technical Support, contact KKT chillers: 833.KKT.HELP (833.558.4357)

| 526 | AI cool. water temp. | Combined fault<br>from Version 2.60                      | Sensor defective,<br>sensor break<br>or sensor short-circuit | Sensor defective,<br>sensor break<br>or sensor short-circuit                                                                                                    | Check electrical connections of<br>the sensor,<br>check sensor using the<br>characteristic curve                            | Cooling water circuit is blocked.<br>Refrigeration circuit goes to high<br>pressure fault.<br>Alarm is aswed, (from V.2.60)<br>Manual reset.                                                                                                    |
|-----|----------------------|----------------------------------------------------------|--------------------------------------------------------------|----------------------------------------------------------------------------------------------------|----------------------------------------------------------------------------------------------------|----------------------------------------------------------------------------------------------------|
| 531 | Al conductivity      | Combined fault<br>from Version 2.60                      | Sensor defective,<br>sensor break<br>or sensor short-circuit | Sensor defective,<br>sensor break<br>or sensor short-circuit                                                                                                    | Check electrical connections of<br>the sensor,<br>check sensor using the<br>characteristic curve                            | all components continue to run<br>EV demineralization closes.<br>Alarm is saved, (From V.2.60)<br>Manual reset.                                                                                                    |
| 591 | Al coding resistor   | not in collective fault,<br>omitted from Version<br>2.60 | Coding resistor is<br>missing                                | Coding resistor is missing                                                                                                    | Check coding resistor                                                                                                    | Chiller only continues to run with one<br>compressor.<br>Manual rest. (Up to V. 2.59)                                                                                                    |
| 592 | Coding changed       | Collective fault,<br>omitted from Version<br>2.60        | Coding error                                                 | The coding resistor measures a<br>different encoding since the<br>last switch-on (number of<br>compressors)                                                                                | Coding resistor defective, not<br>connected, check the contact                                                              | Chiller only continues to run with one<br>compressor.<br>Alarm is saved.<br>Manual reset. (Up to V. 259)                                                                                                    |
| 602 | DI phase monitoring  | Combined fault<br>from Version 2.60                      | Phase monitoring has<br>tripped                              | Error in relation to phase<br>sequence, phase failure,<br>undervoltage and asymmetry                                                                                                    | Check feed                                                                                                    | Chiller switches off immediately.<br>Alarm is saved, (From V.2.60)<br>Manual reset.                                                                                                    |
| 611 | DI mpcb Pump 1       | Group fault alarm                                        | Motor protection switch<br>has tripped                       | Motor current above the<br>permissible range,<br>Motor runs only on two phases,<br>direction of rotation,<br>poor contact at clip points,<br>Winding fault, earth fault, rotor<br>blocked. | Check the motor power<br>consumption, check the<br>operating point, check the<br>electrical connection of the<br>components | Pump 1 & 2 = Consumer pump<br>- Pump 1 switches off,<br>- Pump 2 and compressor continue to<br>run.<br>Pump 1 = Consumer pump<br>Pump 2 = Evaporator pump<br>Pump 2 = Redundant<br>- Pump 1 = witches off,<br>- Pump 2 switches on.<br>Manual reset,<br>Alarm is saved. |
|     |                      |                                                          |                                                              |                                                                                                    |                                                                                                    |                                                                                                    |
|     | 83 / 91 83001602.Ke  |                                                          |                                                              |                                                                                                    | _                                                                                                    |                                                                                                    |